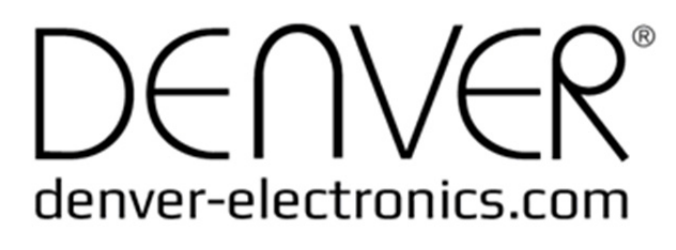

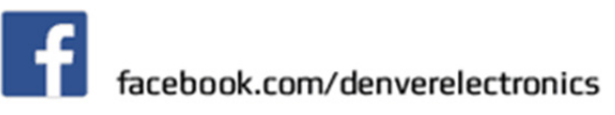

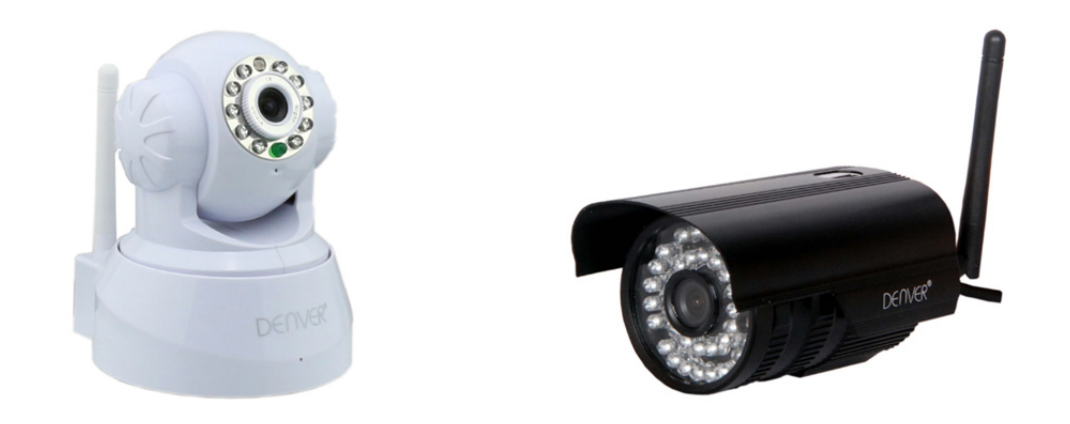

## **DENVER IPC-330**

## **DENVER IPO-320**

### Lista pakowania:

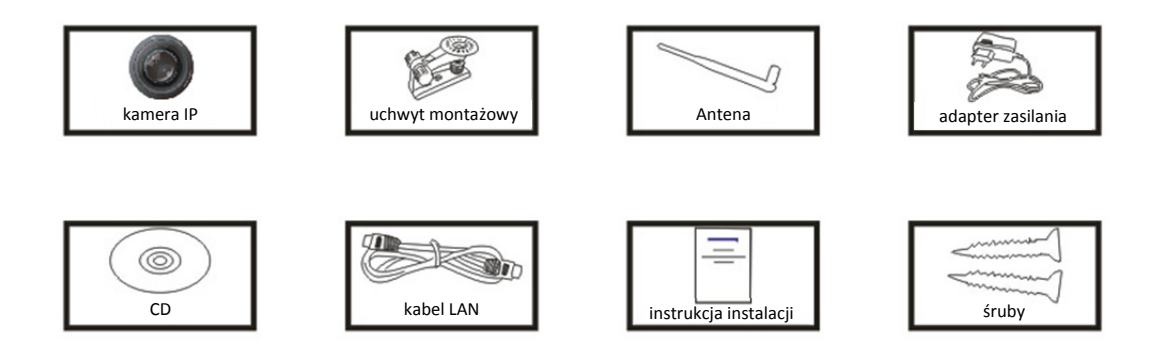

Informacja: Niektóre modele nie posiadają zewnętrznej anteny

## Proces instalacji:

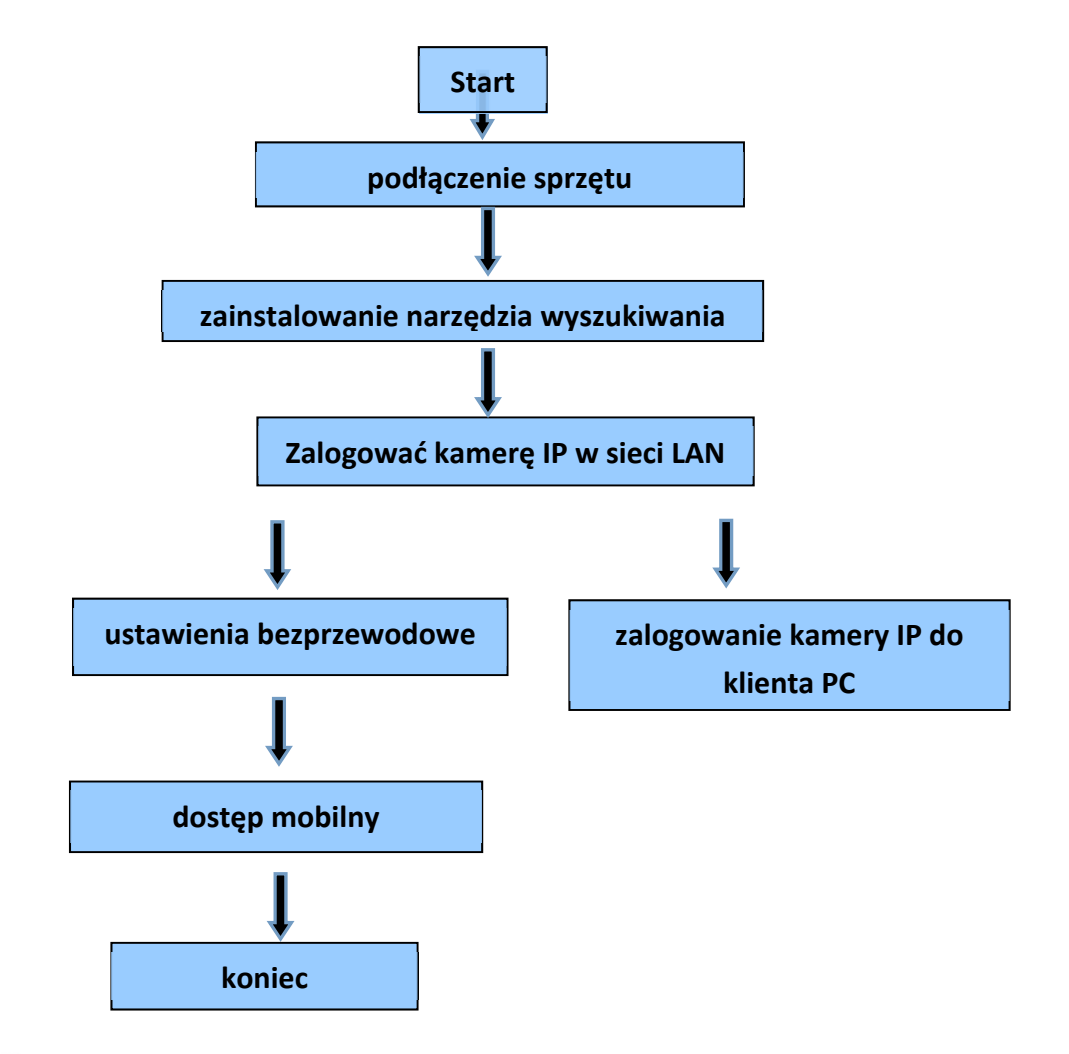

Thformacja: Przy pierwszym użyciu kamery IP należy zapoznać się z powyższymi procedurami.

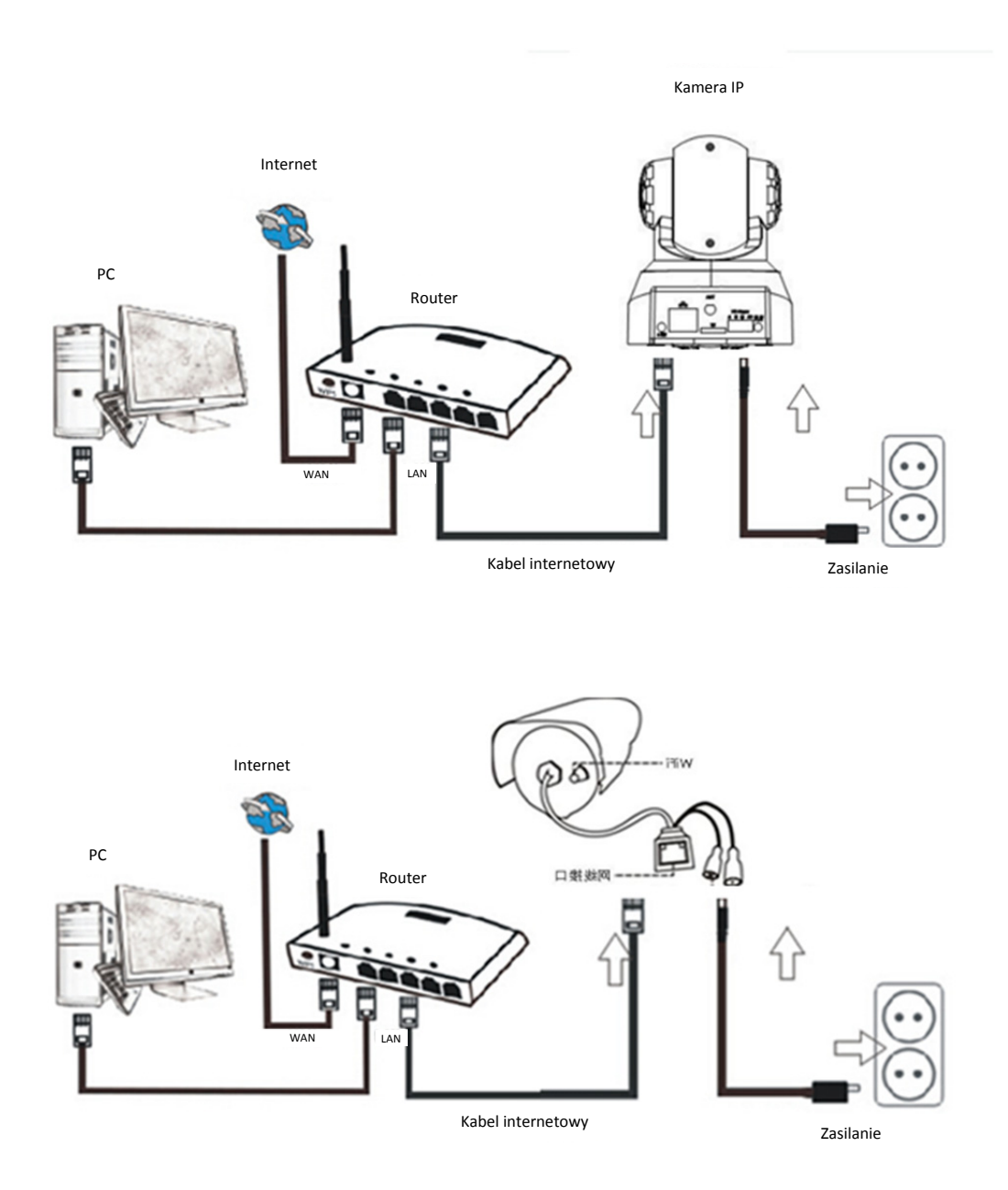

Podłączyć kamerę kablem internetowym do routera i kablem zasilania do prądu, jak pokazano powyżej.

# 1. Instalowanie narzędzia wyszukiwania

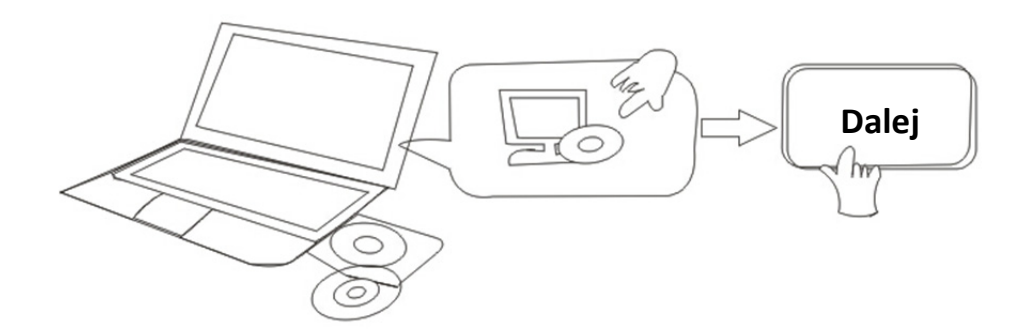

### Włożyć płytę CD i zainstalować następujące oprogramowanie:

1. Otworzyć plik "IPC-330 & IPO-320"-"Widok przeglądarki":

Kliknąć "Konfiguracja OCX" — "Dalej" — "Instalacja" — "Zakończenie"

2. Otworzyć "Narzędzie wyszukiwania", skopiować "Narzędzie wyszukiwania" na pulpit i uruchomić.

# 2. Zalogować kamerę IP w sieci LAN

Po prawidłowym podłączeniu sprzętu należy uruchomić narzędzie wyszukiwania, adres IP kamery wyświetli się automatycznie.

| C DENVE | R Search Tool    | -                  | and a strength    |                |               |          |
|---------|------------------|--------------------|-------------------|----------------|---------------|----------|
| DEr     | IVER"            |                    |                   |                |               |          |
| Device  | Name             | IP Address         | P2P-ID            | System Version | App Version   | MAC      |
| 3       | 3louhoumenlouti  | 192.168.1.200:2000 | JWEV-078461-MKPDZ | 67.2.2.154     | 9.0.4.72      | 00-B1-C1 |
| E       | IP Camera        | 192.168.1.101:80   | WXH-000002-BCFEB  | V7.1.4.1.13    | E-22.0.720.18 | 00-E0-F8 |
| н       | TPCAM            | 192.168.1.150:99   |                   | 67.4.66.13     | 9.0.720.65    | 00-D0-B2 |
| E       |                  | 192.168.1.251:8082 | HWAA-014476-EBAAC | V7.1.4.1.13    | E-41.1.720.19 | 00-E0-F8 |
| E       |                  | 192.168.1.250:8081 | HWAA-006106-EBAFC | V7.1.4.1.13    | E-21.0.720.15 | AC-A2-13 |
| H       | 3loucriejian2    | 192.168.1.205:2005 | JWEV-136168-VMPLP | 67.4.64.45     | 9.0.720.65    | 00-D5-20 |
| J       | IPCAM            | 192.168.1.114:99   | WXO-000002-EAEAD  | 67.2.6.10      | 9.0.4.72      | 00-D6-15 |
| J       | 3louhoumenlouti  | 192.168.1.203:2003 | JWEV-115132-DPHRB | 67.2.2.185     | 9.0.4.72      | 00-D7-15 |
| 1       | 5louqianmenlouti | 192.168.1.207:2007 | JWEV-078380-HDKGG | 67.2.2.154     | 9.0.19.45     | 00-97-98 |
|         |                  |                    |                   |                |               |          |
|         |                  |                    |                   |                |               |          |
|         |                  |                    |                   |                |               |          |
|         |                  |                    |                   |                |               |          |
|         |                  |                    |                   |                |               |          |
|         |                  |                    |                   |                |               |          |
| •       |                  |                    |                   |                |               | •        |
| Languag | Continh          |                    |                   |                | ID Match      |          |
| Languag | English          |                    |                   |                | The march     |          |

Informacja: Jeżeli w narzędziu wyszukiwania wyświetli się komunikat Niezgodna maska

podsieci, należy kliknąć

IP Match

Kliknąć dwa razy adres kamery IP w narzędziu wyszukiwania. W domyślnej przeglądarce wyświetli się interfejs logowania, jak poniżej:

| Windows 安全                                                                                                    |                         | × |  |  |  |  |  |  |  |
|----------------------------------------------------------------------------------------------------|-------------------------|---|--|--|--|--|--|--|--|
| The server 192.168.1.150 is asking for your user name and password. The server reports that it is from GoAhead. |                         |   |  |  |  |  |  |  |  |
|                                                                                                    | admin<br>密码<br>I 记住我的凭据 |   |  |  |  |  |  |  |  |
|                                                                                                    | 确定 耳                    | 消 |  |  |  |  |  |  |  |

<sup>C</sup>Informacja: Użytkownik: admin Hasło: brak/puste

(Po zalogowaniu należy zmienić informację o koncie ze względów bezpieczeństwa)

Po wpisaniu prawidłowej nazwy użytkownika i hasła wyświetli się ten ekran logowania. (Umożliwia on oglądanie online 6 gościom jednocześnie)

| English   Svenska<br>OCX Download | Spanish   Deutsch   French   Italian   Korean   Russian   Portugal   Japanese   polski   Danish   Finnish   简体中文   繁體中文 |
|-----------------------------------|----------------------------------------------------------------------------------------------------|
| Ø                                 | ActiveX Mode (For IE Browser)<br>Sign in                                                                                |
| Ø                                 | Server Push Mode (For FireFox, Google Browser)<br>Sign in                                                               |
|                                   | No Plug-In Mode (for smartphone browserJPEG)<br>Sign in                                                                 |
|                                   | attention: propose using 1024 * 768 screen resolution                                                                   |

Uwaga:

1) W przypadku korzystania z przeglądarki IE należy wybrać pierwszy tryb logowania (tryb ActiveX), aby się zalogować. W przypadku korzystania z innych przeglądarek, np. Firefox, Safari lub Google Chrome, należy wybrać drugi tryb logowania (tryb Server Push). Nie wybierać niewłaściwego trybu, ponieważ nie będzie widać materiału wideo. Z drugiej strony, korzystanie z trybu Server Push powoduje utratę funkcji takich jak nagrywanie, dźwięk 2-ścieżkowy, sterowanie IR.

- 2) W przypadku korzystania z przeglądarki IE do podłączania kamery po raz pierwszy, może nie wyświetlić się obraz, zamiast tego wyświetli się sygnalizacja ActiveX. Należy kliknąć sygnalizację i wybrać Uruchom dodatek, odświeżyć interfejs IE oraz ponownie zalogować kamerę. Wtedy pojawi się obraz wideo na żywo.
- A. Kliknąć "Pobieranie OCX", aby pobrać i zainstalować.
- B. Odświeżyć stronę internetową oraz zalogować się ponownie, wyświetli się obraz wideo z kamery jako poniżej

#### Obraz wideo na żywo

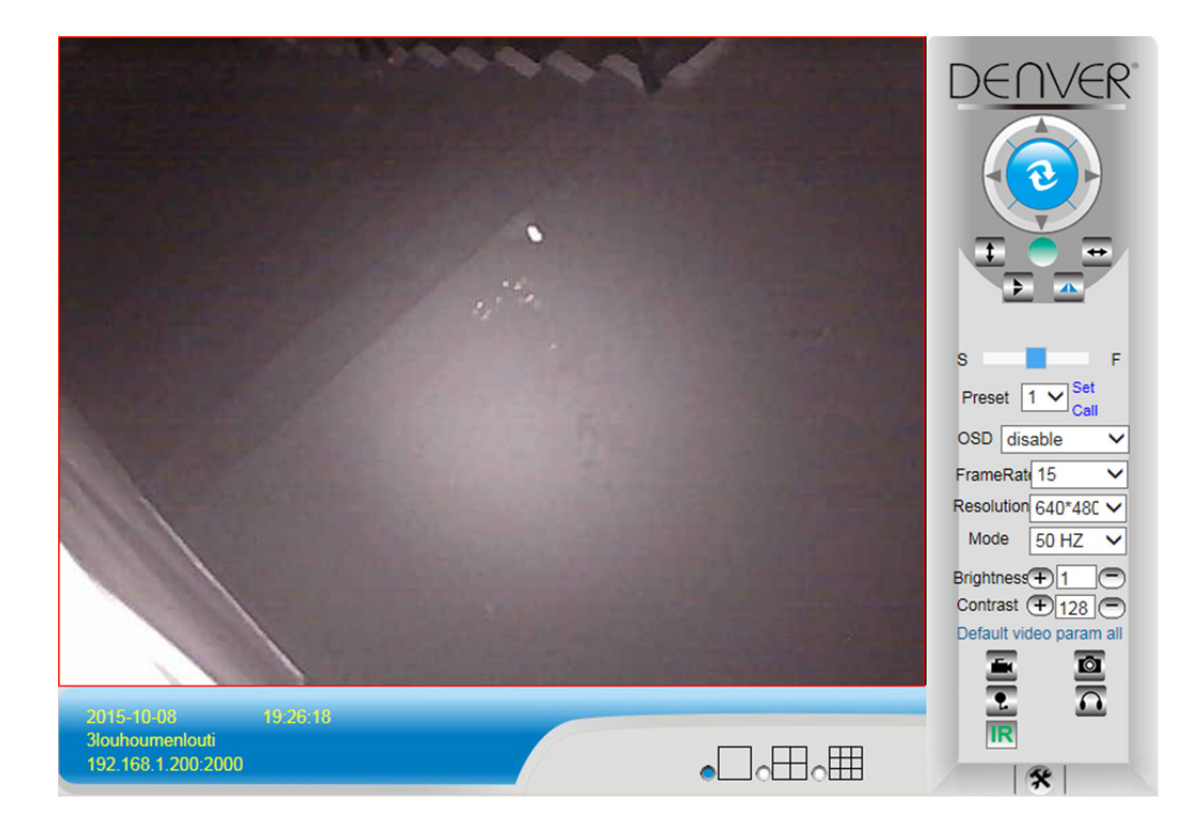

## 3. Ustawienia bezprzewodowe

- 1) Kliknąć ikonę , aby przejść do ustawień "Sieć bezprzewodowa"
- 2) Wyszukać sygnały WiFi i wybrać żądany SSID
- 3) Upewnić się, że wszystkie parametry są takie same jak w routerze, wpisać klucz sieciowy WiFi.
- Po 30 sekundach kliknąć "Sprawdź", na ekranie powiadomienia będzie widać, czy ustawienia WiFi są prawidłowe
- 5) Jeżeli są poprawne, należy wrócić i wybrać "Zastosuj", a następnie odłączyć kabel sieciowy.

**Informacja:** Jeżeli w narzędziu wyszukiwania nie można znaleźć adresu IP kamery, należy ponownie podłączyć kabel internetowy, aby sprawdzić ustawienia WiFi

|                          |                         | Device information     |  |  |  |  |  |  |
|--------------------------|-------------------------|------------------------|--|--|--|--|--|--|
|                          | Device Status           | Alias Settings         |  |  |  |  |  |  |
| Device Firmware Version  | 67.2.6.10               | Device date&Time       |  |  |  |  |  |  |
| Device Embeded Web UI    | 0.0.4.70                | Settings               |  |  |  |  |  |  |
| Version                  | 9.0.4.72                | Users Settings         |  |  |  |  |  |  |
| Alias                    | IPCAM                   |                        |  |  |  |  |  |  |
| Device ID                | WXO-000002-EAEAD        | Basic Network Settings |  |  |  |  |  |  |
| Alarm Status             | None                    | Wireless Lan Settings  |  |  |  |  |  |  |
| UPnP Statusupnp          | No Action               | DDNS Service Settings  |  |  |  |  |  |  |
| DDNS Status              | No Action               | Mail Service Settings  |  |  |  |  |  |  |
| MAC                      | 00:D6:15:04:21:FD       | Ftp Service Settings   |  |  |  |  |  |  |
| WIFI MAC                 | 00:D6:15:04:21:FE       | Alarm Service Settings |  |  |  |  |  |  |
| ed total capacity(M)     | 0.4                     | PTZ Settings           |  |  |  |  |  |  |
| Su total capacity(ivi)   |                         | Local record path      |  |  |  |  |  |  |
| sd remaining capacity(M) | 0 M                     | Upgrade Device         |  |  |  |  |  |  |
| sd state                 | sd card is not inserted | Firmware               |  |  |  |  |  |  |
| Language                 | English V               | Record Schedule        |  |  |  |  |  |  |
|                          |                         | Alarm Log              |  |  |  |  |  |  |
|                          | Pofrash                 | Back                   |  |  |  |  |  |  |
|                          | Nellesh                 |                        |  |  |  |  |  |  |

#### Sprawdzanie statusu połączenia sygnału WiFi

Checking WiFi, please wait about 30 seconds. Connected to WiFi successfully. Select "Apply" to save these settings.

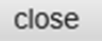

## 4. Ustawienia usługi DDNS

- 1). Kliknąć ikonę , aby przejść do opcji "Ustawienia usługi DDNS".
- 2). Wybrać serwer DDNS, wpisać nazwę użytkownika DDNS i hasło.
- 3). Przesłać, odświeżyć, status DDNS wyświetli się jako "DDNS pomyślnie".

| DDNS Service Settings                                                 |              |  |  |  |  |  |
|-----------------------------------------------------------------------|--------------|--|--|--|--|--|
| DDNS Service                                                          | vipcam.org   |  |  |  |  |  |
| DDNS User                                                             | G1200        |  |  |  |  |  |
| DDNS Password                                                         | ••••         |  |  |  |  |  |
| DDNS Status                                                           | DDNS Succeed |  |  |  |  |  |
| proxy config is needed if the device is in China Mainland or HongKong |              |  |  |  |  |  |
| Submit Refresh                                                        |              |  |  |  |  |  |

Adres zdalny to http://G1200.vipcam.org. Dla zapewnienia funkcjonalności należy używać funkcji przekierowania portów na routerze. W ten sposób utworzony zostanie wirtualny

# 5. Ustawienia usługi poczty elektronicznej i ustawienia usługi alarmu

 Ustawienia usługi poczty elektronicznej są wymagane dla funkcji alarmu. Po aktywowaniu kamery prześle ona e-mail z załączonym zdjęciami. W tym celu należy się upewnić, że usługa poczty elektronicznej jest prawidłowo skonfigurowana, a test zakończył się pomyślnie.

Oto przykład dla poczty Gmail.

|                     | Mail Caprice Settings                      | Device information        |
|---------------------|--------------------------------------------|---------------------------|
|                     | Mail Service Settings                      | Alias Settings            |
| Sender              | @gmail.c                                   | Device date&Time Settings |
| SMTP Server         | smtp.gmail.com Please select               | Users Settings            |
| SMTP Port           | 465                                        | Multi-Device Settings     |
| OMIT FOR            | 400                                        | Basic Network Settings    |
| Need Authentication |                                            | Wireless Lan Settings     |
| SSL                 | TLS 💌                                      | UPnP Settings             |
| SMTP User           | v                                          | DDNS Service Settings     |
| SMTP Password       |                                            | Mail Service Settings     |
| 00000               |                                            | Ftp Service Settings      |
| Receiver 1          | v                                          | Alarm Service Settings    |
| Receiver 2          | 220011002@qq.com                           | PTZ Settings              |
| Receiver 3          |                                            | Local record path         |
|                     |                                            | Upgrade Device Firmware   |
| Receiver 4          |                                            | Alarm Log                 |
|                     | (Test) Please set at first, and then test. | Back                      |
|                     | Submit Refresh                             | _                         |

Po aktywowaniu kamery przesłany zostanie e-mail.

#### Należy wpisać następujące informacje:

Nadawca: Wpisać swój adres e-mail
Odbiorca: Wpisać swój adres e-mail lub inny adres e-mail
Użytkownik SMTP: Wpisać nazwę użytkownika poczty elektronicznej
Hasło SMTP: Wpisać swoje hasło do poczty elektronicznej

**Uwaga:** Ta funkcja działa tylko wtedy, kiedy dostęp do kamery IP następuje z sieci. W przypadku korzystania z poczty Gmail, port powinien być skonfigurowany jako 465, SSL powinien być TLS. Najważniejsze jest upewnienie się, że w poczcie Gmail aktywowany SMTP. Od razu po aktywowaniu kamery przesłane zostanie powiadomienie (w zależności od modelu) Do ustawień usługi alarmu należy użyć tych samych ustawień jak na poniższym zrzucie ekranu:

|                                   | _    | _    | _     | _    | _    |      |      |      |          |       |        |         |       |       |         | _      |          | _      | _                    |         | _       | _  | _  | _       |         | Dev                    | ice inf | ormati  | on    |  |
|-----------------------------------|------|------|-------|------|------|------|------|------|----------|-------|--------|---------|-------|-------|---------|--------|----------|--------|----------------------|---------|---------|----|----|---------|---------|------------------------|---------|---------|-------|--|
|                                   |      |      |       |      |      |      |      | _    | A        | larm  | i Ser  | vice    | Set   | tings | •       |        |          |        |                      |         |         |    |    |         |         | A                      | lias Se | ttings  |       |  |
| Motion Detect Armed               |      |      |       |      |      |      |      |      |          |       |        |         |       |       |         |        | Device d | late&T | ime Se               | etting  | s       |    |    |         |         |                        |         |         |       |  |
| Motion Detect Sensibility 5 💌 The |      |      |       |      |      |      | he s | mall | er th    | e va  | lue, t | the n   | nore  | sens  | sitive  | в      |          |        |                      |         |         |    | U  | sers Se | ettings |                        |         |         |       |  |
| Alarm Input Armed                 |      |      |       |      |      |      |      |      | Ĩ        | Multi | -Devic | e Setti | ngs   |       |         |        |          |        |                      |         |         |    |    |         |         |                        |         |         |       |  |
|                                   |      |      |       |      | _    | _    | _    |      |          | Alar  | m tr   | igge    | rev   | ent   |         |        |          |        |                      |         |         |    |    |         | 1       | Basic                  | Netwo   | rk Set  | tings |  |
| Alarm preset linkage None Y       |      |      |       |      |      |      |      |      |          |       |        |         |       | Wire  | less La | n Sett | ings     |        |                      |         |         |    |    |         |         |                        |         |         |       |  |
| 10 Links                          |      |      |       |      |      |      |      |      |          |       |        |         |       |       |         |        |          |        | U                    | PnP S   | ettings |    |    |         |         |                        |         |         |       |  |
| TO LINKag                         | je ( | 2017 | uar   | m    |      |      |      |      |          |       |        |         |       |       |         |        |          |        |                      |         |         |    |    |         |         | DDNS                   | Servi   | ce Sett | ings  |  |
| Send Ala                          | rm   | No   | tific | atio | n by | Mail |      | ~    |          |       |        |         |       |       |         |        |          |        |                      |         |         |    |    |         |         | Mail                   | Servic  | e Setti | ngs   |  |
| Upload In                         | ma   | ge   | on /  | lam  | n    |      |      |      |          |       |        |         |       |       |         |        |          |        | Ftp Service Settings |         |         |    |    |         |         |                        |         |         |       |  |
| Upload In                         | nter | val  | (Se   | con  | ds)  |      |      | 5    |          |       |        |         |       |       |         |        |          |        |                      |         |         |    |    |         |         | Alarm Service Settings |         | >       |       |  |
|                                   | _    | _    | _     | _    | _    |      |      |      |          | Alar  | m A    | rmir    | na Ti | me    |         |        |          |        |                      |         |         |    |    | _       |         | F                      | TZ Se   | ttings  | _     |  |
| Schedule                          | ər   |      |       |      |      |      |      | 5    |          |       |        |         |       |       |         |        |          |        |                      |         |         |    |    |         |         | Lo                     | cal rec | ord par | th    |  |
| coloctall                         |      |      |       |      |      |      |      |      |          |       |        |         |       |       |         |        |          | Upgrad | e Devie              | ce Firm | nwar    | e  |    |         |         |                        |         |         |       |  |
| select all                        |      | _    | _     |      |      | -    |      | ~    |          | _     | _      | _       | _     | -     | -       |        | _        | _      | _                    | -       | _       | -  | _  |         |         |                        | Alarm   | Log     |       |  |
| Day                               | 0    | 1    | 2     | 3    | 4    | 5    | 6    | 7    | 8        | 9     | 10     | 11      | 12    | 13    | 14      | 15     | 16       | 17     | 18                   | 19      | 20      | 21 | 22 | 23      |         |                        | Bac     | k       |       |  |
| Sun                               |      |      |       |      |      |      |      |      | Ш        |       |        | Ш       | Ш     | Ш     |         |        |          | Ш      |                      |         |         |    | Ш  |         |         |                        |         |         |       |  |
| Mon                               |      |      |       |      |      |      |      |      |          |       |        |         |       |       |         |        |          | Ш      |                      |         |         |    |    |         |         |                        |         |         |       |  |
| Tue                               |      |      |       |      | Ш    |      |      |      |          |       |        | Ш       |       |       |         | Ш      |          | Ш      |                      |         |         |    |    |         |         |                        |         |         |       |  |
| Wed                               |      |      |       |      |      |      |      |      |          | Ш     |        |         |       |       |         |        |          |        |                      |         |         |    |    |         |         |                        |         |         |       |  |
| Thu                               |      |      |       |      |      |      |      |      |          |       |        |         |       |       |         |        |          |        |                      |         |         |    |    |         |         |                        |         |         |       |  |
| Fri                               |      |      |       |      |      |      |      |      |          |       |        |         |       |       |         |        |          |        |                      |         |         |    |    |         |         |                        |         |         |       |  |
| Sat                               |      |      |       |      |      |      |      |      |          |       |        |         |       |       |         |        |          |        |                      |         |         |    |    |         |         |                        |         |         |       |  |
| Sat                               |      |      |       |      |      |      |      |      | []<br>[] | Subr  | nit    |         | Ref   | resh  |         |        |          |        |                      |         |         |    |    |         |         |                        |         |         |       |  |

jeżeli strona kamery (przeglądarki) pozostanie włączona, po aktywowaniu przejścia nagrana zostanie 1 minuta.

# 6. Ścieżka nagrywania i rejestrowania

|                            | record a copial |                                   |  |  |  |  |
|----------------------------|-----------------|-----------------------------------|--|--|--|--|
| Record & Capture Path      | D:\             | select                            |  |  |  |  |
| Record file length(MB)     | 100             | Least 100MB , MAX 1000MB          |  |  |  |  |
| Record time length(Minute) | 5               | Least 5 Minutes , MAX 120 Minutes |  |  |  |  |
| Reserved disk space(MB)    | 200             | Least 200MB                       |  |  |  |  |
| Record cover               |                 |                                   |  |  |  |  |

- Ścieżka nagrywania i rejestrowania: Gdzie zapisywać piki, filmy i zdjęcia. (Jeżeli nie można wybrać tej opcji, należy sprawdzić system operacyjny komputera i wersję IE, należy używać przeglądarki IE.)
- Długość nagrywanego pliku: co najmniej 100 MB
- Długość nagrania: co najmniej 5 minut.
- Zarezerwowane miejsce na dysku: jeżeli na dysku komputera jest mniej niż 200 MB, należy zatrzymać nagrywanie.
- Nadpisywanie nagrań: usuwa stare pliki, kiedy miejsce na dysku wyczerpuje się.

# 7. Harmonogram nagrań (dla IPC-330 z funkcją nagrywania na karcie SD)

W tym punkcie objaśniono ustawienia nagrywania na kartę SD. Po włożeniu karty wyświetli

się jej pojemność. Najpierw należy ją jednak sformatować. Zawartość: zakres nagrania, czas nagrania, licznik czasu nagrywania. Ustawienia są następujące:

|                          |                                                   | Device information        |  |  |  |  |  |
|--------------------------|---------------------------------------------------|---------------------------|--|--|--|--|--|
|                          | Record Schdule                                    | Alias Settings            |  |  |  |  |  |
| sd total capacity(M)     | 0 M                                               | Device date&Time Settings |  |  |  |  |  |
| sd remaining capacity(M) | 0 M                                               | Users Settings            |  |  |  |  |  |
| sd state                 | sd card is not inserted Format                    | Multi-Device Settings     |  |  |  |  |  |
| Record coverage          |                                                   | Basic Network Settings    |  |  |  |  |  |
| Record time(minute)      | 10 Recording time range: 5-190 minutes            | Wireless Lan Settings     |  |  |  |  |  |
| Times consuling          | Necording une range. 5* roo minutes               | UPnP Settings             |  |  |  |  |  |
| Timer recording          |                                                   |                           |  |  |  |  |  |
| select all               |                                                   | Mail Service Settings     |  |  |  |  |  |
| Day 0 1 2 3 4 5          | 6 7 8 9 10 11 12 13 14 15 16 17 18 19 20 21 22 23 | Ftp Service Settings      |  |  |  |  |  |
| Sun                      |                                                   | Alarm Service Settings    |  |  |  |  |  |
| Mon                      |                                                   | PTZ Settings              |  |  |  |  |  |
| Tue                      |                                                   | Local record path         |  |  |  |  |  |
| Wed                      |                                                   | Upgrade Device Firmware   |  |  |  |  |  |
| Thu                      |                                                   | Record Schedule           |  |  |  |  |  |
| Fri                      |                                                   | Alarm Log                 |  |  |  |  |  |
| Sat                      |                                                   | Back                      |  |  |  |  |  |
|                          | Submit Refresh                                    |                           |  |  |  |  |  |

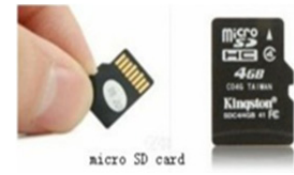

Zakres nagrania: usuwanie starych plików, kiedy karta SD jest prawie pełna.

Czas nagrania: Tworzenie pliku wideo co 10 minut.

Licznik czasu nagrywania: Ustawić czas, wybrać wszystko, zapisać nagranie na kartę SD.

Nagranie wideo można odtwarzać online w **przeglądarce IE**. Nacisnąć przycisk "Enter", wybrać ostatni kod logowania:

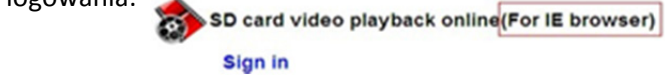

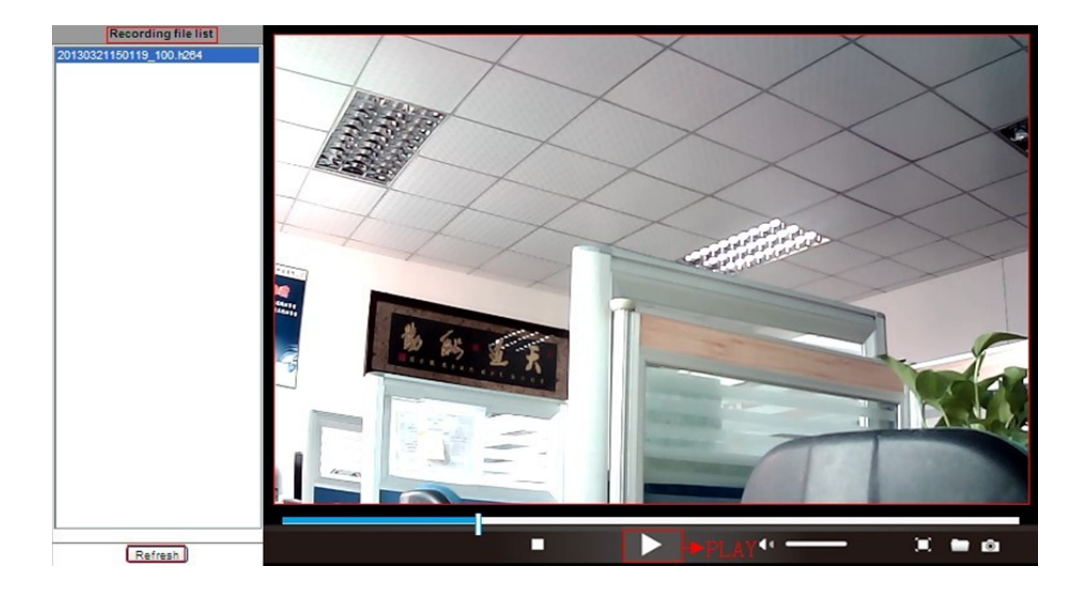

# 8. Aktualizacja oprogramowania sprzętowego i dziennik systemowy

1). Za pomocą tej opcji można ponownie uruchomić kamerę, przywrócić jej ustawienia fabryczne i zaktualizować system.

|                            | Upgrade Device Firmware            |         | Device information                              |
|----------------------------|------------------------------------|---------|-------------------------------------------------|
| Restore Factory Settings   | Alias Settings<br>Device date&Time |         |                                                 |
| Reboot Device              | Reboot Device                      |         | Users Settings                                  |
| Upgrade Device Firmware    | 浏览                                 | Upgrade | Multi-Device Settings                           |
| Upgrade Device Embeded Web | 浏览                                 | Upgrade | Basic Network Settings                          |
|                            | L                                  |         | Wireless Lan Settings                           |
|                            |                                    |         | DDNS Service Settings                           |
|                            |                                    |         | Mail Service Settings                           |
|                            |                                    |         | Ftp Service Settings                            |
|                            |                                    |         | Alarm Service Settings                          |
|                            |                                    |         | PTZ Settings                                    |
|                            |                                    |         | Local record path<br>Upgrade Device<br>Firmware |
|                            |                                    |         | Record Schedule                                 |
|                            |                                    |         | Alarm Log                                       |
|                            |                                    |         | Back                                            |
|                            |                                    |         |                                                 |

2). Dziennik alarmów jest dostępny dla administratorów, w celu monitorowania zdarzeń alarmowych

|              |                                          |                      |               |        | Device information           |
|--------------|------------------------------------------|----------------------|---------------|--------|------------------------------|
|              |                                          |                      | Alarm Log     |        | Alias Settings               |
| gpio<br>gpio | alarm 2015-09-10 1<br>alarm 2015-09-10 1 | 18:02:29<br>18:01:18 |               | ~      | Device date&Time<br>Settings |
| gpio         | alarm 2015-09-10 1                       | 18:00:08             |               |        | Users Settings               |
| gpio         | alarm 2015-09-10 1                       | 17:58:57             |               |        | Multi-Device Settings        |
| gpio         | alarm 2015-09-10 1                       | 17:56:36             |               |        | De la Nacional Card          |
| apio         | alarm 2015-09-10 1                       | 17:55:26             |               |        | Basic Network Settings       |
| gpio         | alarm 2015-09-10 1                       | 17:54:16             |               |        | Wireless Lan Settings        |
| gpio         | alarm 2015-09-10 1                       | 17:53:05             |               |        | DDNS Service Settings        |
| gpio         | alarm 2015-09-10 1                       | 17:51:54             |               |        | Mail Candes Cations          |
| gpio         | alarm 2015-09-10 1                       | 17:50:43             |               |        | Mail Service Settings        |
| gpio         | alarm 2015-09-10 1                       | 17:49:33             |               |        | Ftp Service Settings         |
| gpio         | alarm 2015-09-10 1                       | 17:40:23             |               |        | Alarm Service Settings       |
| apio         | alarm 2015-09-10 1                       | 17:46:02             |               |        | DT7 Cattinga                 |
| gpio         | alarm 2015-09-10 1                       | 17:44:51             |               |        | P12 Settings                 |
| gpio         | alarm 2015-09-10 1                       | 17:43:41             |               |        | Local record path            |
| gpio         | alarm 2015-09-10 1                       | 17:42:30             |               |        | Upgrade Device               |
| gpio         | alarm 2015-09-10 1                       | 17:41:19             |               |        | Firmware                     |
| gpio         | alarm 2015-09-10 1                       | 17:40:09             |               |        | Record Schedule              |
| gpio         | alarm 2015-09-10 1                       | 17.27.40             |               |        |                              |
| apio         | alarm 2015-09-10 1                       | 17:36:38             |               |        | Alarin Log                   |
| apio         | alarm 2015-09-10 1                       | 17:35:27             |               |        | Васк                         |
| gpio         | alarm 2015-09-10 1                       | 17:34:16             |               |        |                              |
| gpio         | alarm 2015-09-10 1                       | 17:33:06             |               |        |                              |
| gpio         | alarm 2015-09-10 1                       | 17:31:55             |               |        |                              |
| gpio         | alarm 2015-09-10 1                       | 17:30:45             |               |        |                              |
| gpio         | alarm 2015-09-10 1                       | 17:29:35             |               | $\sim$ |                              |
| gpio         | alarm 2015-09-10 1                       | 1/:20:24             |               |        |                              |
|              |                                          |                      | clear Refresh |        |                              |

# 9. Podstawowe ustawienia sieciowe i ustawienia PTZ

1). Ustawianie niektórych funkcji PTZ

|                     |                | Device information           |
|---------------------|----------------|------------------------------|
|                     | PTZ Settings   | Alias Settings               |
| against pre-bit     |                | Device date&Time<br>Settings |
| Call Preset on boot |                | Users Settings               |
| PTZ speed           | 10 V           | Multi-Device Settings        |
| Cruise Views        | 2 ~            | Basic Network Settings       |
|                     |                | Wireless Lan Settings        |
|                     | Submit Refresh | DDNS Service Settings        |
|                     |                | Mail Service Settings        |
|                     |                | Ftp Service Settings         |
|                     |                | Alarm Service Settings       |
|                     |                | PTZ Settings                 |
|                     |                | Local record path            |
|                     |                | Upgrade Device<br>Firmware   |
|                     |                | Record Schedule              |
|                     |                | Alarm Log                    |
|                     |                | Back                         |
|                     |                |                              |
|                     |                |                              |
|                     |                |                              |
|                     |                |                              |
|                     |                |                              |
|                     |                |                              |

2). Modyfikować można ustawienia sieciowe adresu IP i bramki oraz numer portu

|                            |                            | Device information     |  |
|----------------------------|----------------------------|------------------------|--|
|                            | Basic Network Settings     | Alias Settings         |  |
| Obtain IP from DHCP Server |                            | Device date&Time       |  |
| IP Addr                    | 192.168.1.178              | Lisers Settings        |  |
| Subnet Mask                | 255.255.255.0              | Multi-Device Settings  |  |
| Gateway                    | 192.168.1.1                | Basic Network Settings |  |
| DNS Server2                | 202.96.134.33              | Wireless Lan Settings  |  |
|                            |                            | DDNS Service Settings  |  |
| Http Port                  | 99                         | Mail Service Settings  |  |
|                            | Submit Defreeb             |                        |  |
| Submit Reiresh             |                            | Alarm Service Settings |  |
|                            | PTZ Settings               |                        |  |
|                            |                            |                        |  |
|                            | Upgrade Device<br>Firmware |                        |  |
|                            |                            | Record Schedule        |  |
|                            |                            | Alarm Log              |  |
|                            |                            | Back                   |  |
|                            |                            |                        |  |

# 10. Ustawienia aliasu, dane urządzenia i ustawienia czasu

- 1) Można wybrać serwer NTP i kliknąć "Wyślij"
- 2) Wybrać żądaną strefę czasową i kliknąć "Wyślij", aby ją aktywować

|                       |                                         | Device information         |  |
|-----------------------|-----------------------------------------|----------------------------|--|
|                       | Device date&Time Settings               | Alias Settings             |  |
| Device Clock Time     | Mon, 21 Sep 2015 13:11:05 UTC           | Device date&Time           |  |
| Device Clock Timezone | (GMT +08:00) Beijing, Singapore, Taipei | Settings                   |  |
| Sync with NTP Server  |                                         | Users Settings             |  |
| Nto Server            | time nist nov                           | Multi-Device Settings      |  |
|                       | une.mar.gov •                           | Basic Network Settings     |  |
|                       | Sync with PC Time                       | Wireless Lan Settings      |  |
|                       |                                         | DDNS Service Settings      |  |
|                       | Submit Refresh                          |                            |  |
|                       |                                         |                            |  |
|                       |                                         | Alarm Service Settings     |  |
|                       |                                         | PTZ Settings               |  |
|                       |                                         | Local record path          |  |
|                       |                                         | Upgrade Device<br>Firmware |  |
|                       |                                         | Record Schedule            |  |
|                       |                                         | Alarm Log                  |  |
|                       |                                         | Back                       |  |
|                       |                                         |                            |  |
|                       |                                         |                            |  |

3) Wyświetlana nazwa kamery

|       |                | Device information                              |
|-------|----------------|-------------------------------------------------|
|       | Alias Settings | Alias Settings                                  |
| Alias | IPCAM          | Device date&Time<br>Settings                    |
|       | Submit Refresh | Users Settings                                  |
|       |                | Multi-Device Settings                           |
|       |                | Basic Network Settings                          |
|       |                | Wireless Lan Settings                           |
|       |                | DDNS Service Settings                           |
|       |                | Mail Service Settings                           |
|       |                | Ftp Service Settings                            |
|       |                | Alarm Service Settings                          |
|       |                | PTZ Settings                                    |
|       |                | Local record path<br>Upgrade Device<br>Firmware |
|       |                | Record Schedule                                 |
|       |                | Alarm Log                                       |
|       |                | Back                                            |
|       |                |                                                 |

# Ustawienia użytkownika i ustawienia wielu urządzeń

#### 1) Modyfikacja hasła użytkownika

|                |                |          |   | Device information           |
|----------------|----------------|----------|---|------------------------------|
| Users Settings |                |          |   | Alias Settings               |
|                | User           | Password |   | Device date&Time<br>Settings |
| Visitor        |                |          | [ | Users Settings               |
| Operator       |                |          |   | Multi-Device Settings        |
| Administrator  | admin          | ••••     |   | Basic Network Settings       |
|                |                | 1        |   | Wireless Lan Settings        |
|                | Submit Refresh |          |   | DDNS Service Settings        |
|                |                |          |   | Mail Service Settings        |
|                |                |          |   | Ftp Service Settings         |
|                |                |          |   | Alarm Service Settings       |
|                |                |          |   | PTZ Settings                 |
|                |                |          |   | Local record path            |
|                |                |          |   | Upgrade Device<br>Firmware   |
|                |                |          |   | Record Schedule              |
|                |                |          |   | Alarm Log                    |
|                |                |          | l | Back                         |
|                |                |          |   |                              |

- 2) Odświeżyć urządzenie w wyszukiwaniu LAN, aby znaleźć inną kamerę
- 3) Kliknąć "2.<sup>nd</sup> urządzenie" lub dowolne inne urządzenie
- 4) Kliknąć urządzenie LAN dodane w wyszukiwaniu, wpisać nazwę użytkownika i hasło
- 5) Kliknąć "Wyślij"

|                                                                                                    | Device information   |                              |
|----------------------------------------------------------------------------------------------------|----------------------|------------------------------|
|                                                                                                    | Alias Settings       |                              |
| Device List in Lan                                                                                                |                      | Device date&Time<br>Settings |
|                                                                                                    |                      | Users Settings               |
|                                                                                                    |                      | Multi-Device Settings        |
|                                                                                                    | Refresh              | Basic Network Settings       |
| The 1st Device                                                                                                    | This Device          | Wireless Lan Settings        |
| The 2nd Device                                                                                                    | IPCAM(192.168.1.154) | DDNS Service Settings        |
| The 3rd Device                                                                                                    | None                 | Mail Service Settings        |
| The 4th Device                                                                                                    | None                 | Ftp Service Settings         |
| The 5fi Device                                                                                                    | None                 | Alarm Service Settings       |
| The 6si Device                                                                                                    | None                 | PTZ Settings                 |
|                                                                                                    |                      | Local record path            |
| The 7se Device                                                                                                    | None                 | Upgrade Device               |
| The 8ei Device                                                                                                    | None                 | Depart Schedule              |
| The 9ni Device                                                                                                    | None                 | Record Schedule              |
| attention: If you want to access the device from internet, be sure the host and port that you set can be accessed |                      | Alarm Log                    |
|                                                                                                    | from internet.       | Back                         |
|                                                                                                    | Submit Refresh       |                              |

## Często zadawane pytania:

### A. Zapomniane hasło

- Zresetować kamerę. Przy włączonym zasilaniu należy nacisnąć przycisk RESET przez 10 sekund. Przycisk znajduje się na spodzie kamery. W kamerach zewnętrznych biały przycisk reset znajduje się na końcu przewodu zasilania.
- 2) Po zakończeniu resetowania kamera jest zresetowana do ustawień fabrycznych, nazwa użytkownika i hasło brzmi **"admin".**
- B. Brak obrazu wideo, w przeglądarce wyświetla się tylko

### czarny ekran

<sup>C</sup>Informacja: Jeżeli po uruchomieniu OCX ActiveX nadal nie ma przekazu obrazu na żywo, należy spróbować aktywować opcję ActiveX w ustawieniach zabezpieczeń IE, wykonując następujące kroki:

- 1. Wyłączyć zaporę w komputerze.
- Zmienić ustawienia ActiveX w przeglądarce "IE" > "Narzędzia" > "Opcje internetowe" > "Zabezpieczenia" > "Poziom niestandardowy" > "Kontrolki ActiveX i wtyczki", wszystkie opcje ActiveX powinny być skonfigurowane jako "włączone":

#### Szczególnie:

Włącz: Pobieranie niepodpisanych kontrolek ActiveX

Włącz: Wykonywanie skryptów kontrolek ActiveX nie zaznaczonych jako bezpieczne

Włącz: Uruchamianie kontrolek ActiveX i wtyczek

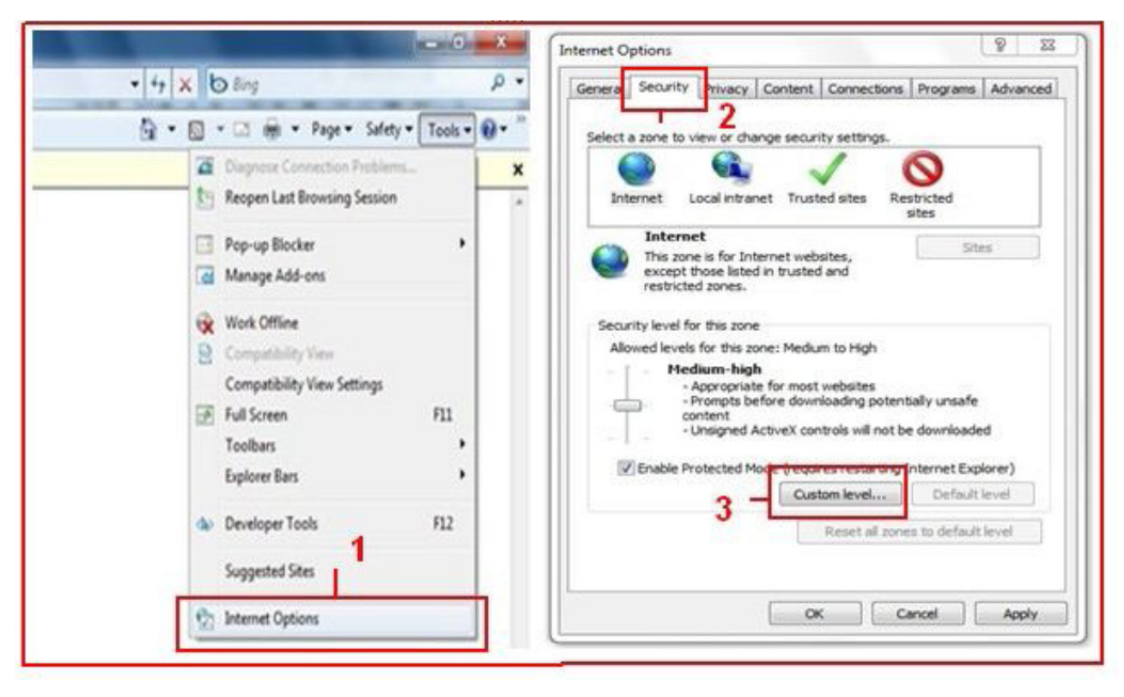

a.

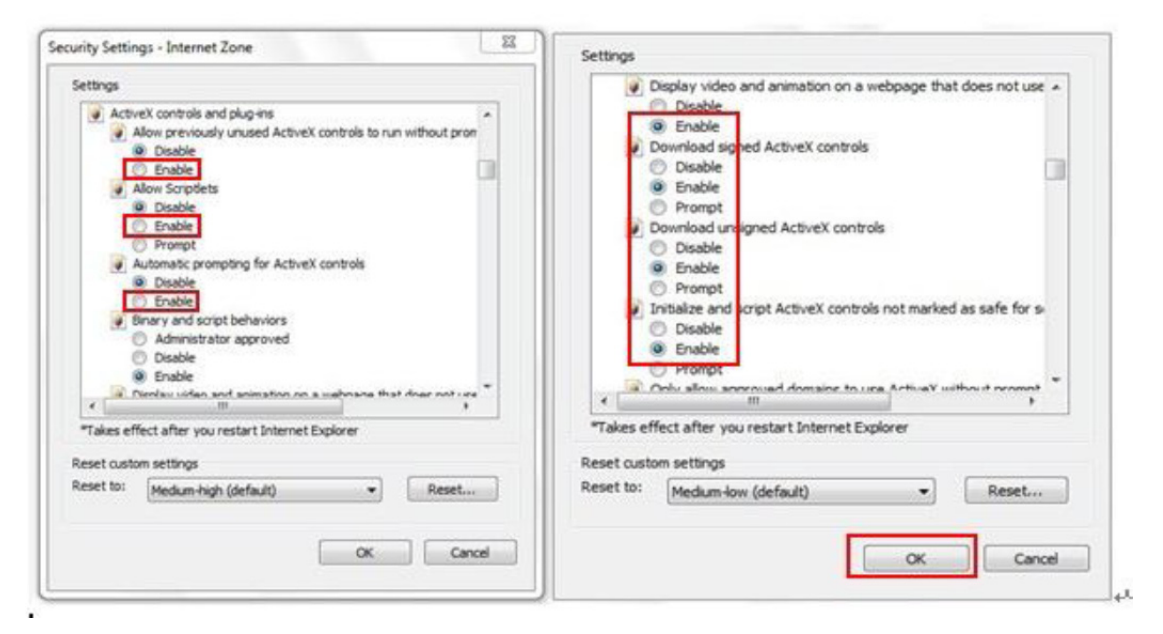

b.

WSZYSTKIE PRAWA ZASTRZEŻONE, PRAWA AUTORSKIE DENVER ELECTRONICS A/S

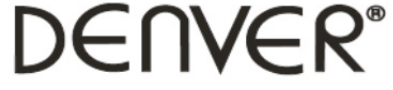

www.denver-electronics.com

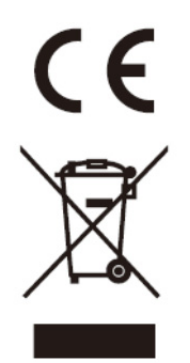

Urządzenia elektryczne i elektroniczne oraz baterie zawierają materiały, komponenty i substancje, które mogą być niebezpieczne dla zdrowia i środowiska, jeśli ze zużytymi materiałami (wyrzucanymi urządzenia elektrycznymi i elektronicznymi oraz bateriami) nie postępuje się właściwie.

Urządzenia elektryczne i elektroniczne oraz baterie są zaznaczone przekreślonym symbolem pojemnika na śmieci, patrz poniżej. Ten symbol oznacza, że urządzenia elektryczne i elektroniczne oraz baterie nie powinny być wyrzucane razem z innymi odpadami domowymi, lecz powinny być wyrzucane oddzielnie.

Ważne jest, abyś jako użytkownik końcowy wyrzucał zużyte baterie w odpowiednich i przeznaczonych do tego miejscach. W ten sposób zapewniasz, że baterie podlegają procesowi recyklingu zgodnie z rozporządzeniami władz i nie będą szkodzić środowisku.

We wszystkich miastach powstały punkty zbiórki, gdzie można oddać bezpłatnie urządzenia elektryczne i elektroniczne oraz baterie do stanowisk recyklingu bądź innych miejsc zbiorki, albo urządzenia i baterie mogą być odebrane z domu. Dodatkowe informacje znajdują się w wydziale technicznym urzędu miasta.

Importeur: DENVER ELECTRONICS A/S Stavneagervej 22 DK-8250 Egaa Danimarca www.facebook.com/denverelectronics

Niniejszym, InterSales A/S, deklaruje, że tentablet (DENVER IPC-330 i DENVER IPO-320) jestzgodnyzzasadniczymi wymaganiami i innymi odnośnymi zapisami Dyrektywy 1999/5/EC. Kopię Deklaracji zgodności można otrzymać na stronie Inter Sales A/S Stavneagervej 22 DK-8250 Egaa Dania / Denmark